## WELCOME TO THE ELECTRONIC EXIT CHECKLIST

Supervisors Instructions: This is what we learned from using Electronic Exit checklist

- Beginning January 1, 2021, the Electronic Exit Checklist user interface was changed. This document has been updated to guide the supervisors through the steps based on the new interface.
  - The updated screen shots show the updated interface.
- Due to Employees working remotely, the returned Keys/ID can be mailed to:
   Delgado Community College, 615 City Park Ave. New Orleans, LA 70119, Attn: Campus Police.
   include your name, building and, if known, office number, along with the keys and ID.
- Please start Employee Exit Checklist at least 2 days before their last day
- The DUE DATE for Full Time Employees, should be Employees last day at Delgado
- The DUE DATE for Part Time Employees, should be within one week following separation.
- The Due Date should be in the future
- Please do not send a checklist multiple times for the same Employee

- 1. Navigate to DCC Home page
  - Quick Link > Faculty and Staff > Human Recourses > Employee Exit Checklist > Electronic Employee Exit Checklist

- Log In with your DCC User ID •
- Example: ljames1
- Password: (same password you use for DCC Email)

| Delga                                                                           |                                                                      |
|---------------------------------------------------------------------------------|----------------------------------------------------------------------|
| College                                                                         | ABOUT ADMESSIONS ACADEMICS STUDENT SERVICES STUDENT LIFE QUACKLINIES |
|                                                                                 | Login Linka                                                          |
|                                                                                 | Acodemic Affairs                                                     |
| SEE ALL EVENTS<br>Inster music de August de la<br>prompsent foi son of systelle | Cotege Operations                                                    |
|                                                                                 | College Resources                                                    |
|                                                                                 | Emergency Preparedness                                               |
|                                                                                 | External Resources                                                   |
|                                                                                 | Health Services                                                      |
|                                                                                 | Human Resources                                                      |
|                                                                                 | Careers at Delgada                                                   |
|                                                                                 | Human Resources Hamepage                                             |
|                                                                                 | Human Resources Forms                                                |
|                                                                                 | Propie Admin                                                         |
|                                                                                 | Employee List Checklist                                              |
|                                                                                 |                                                                      |
|                                                                                 | Incident reporting                                                   |
|                                                                                 | Internal Giving                                                      |
|                                                                                 | Title (X                                                             |

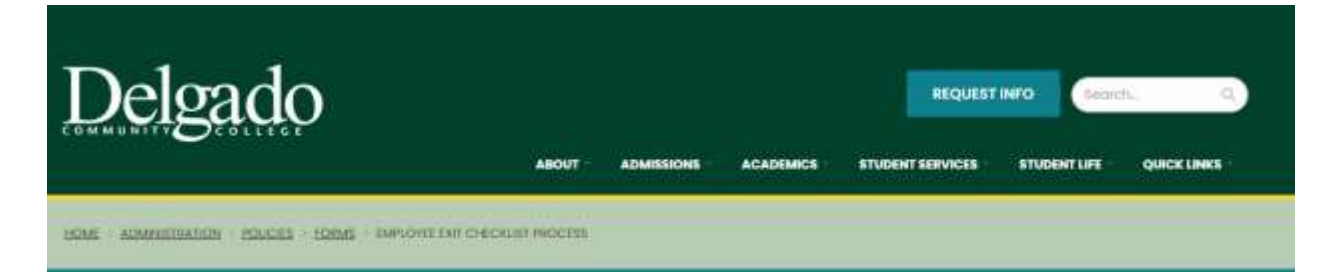

## **Employee Exit Checklist Process**

- Dalgodu Policies Horrie
- . Forms and Related

## In accordance with the College's Employment Process Policy (HR-2025), policy, it is expected that proper separation and checkout procedures are enforced when separating employees. In accordance with the College's Separation Procedures, as outlined in

- Procedures Home
- the Human Resources Processes and Procedures document, separating employees are completed through the exit checklist process Alphabetical Usting of as follows:
- Agreement Forms (Office of Human Resources)

Fairns

- For full-time employees immediately upon receipt/notification of pending separation, supervisors must begin the <u>Electronic</u> Employee Fall Checklist. See the Employee Exit Checklist User Guide for more information.
- For part-time employees, supervisors must begin the Electronic Employee Txit Checklist within one week following separation. See the Employee Exit Checklist User Guide for more information.

| TA                                                                                                    | LENTED<br>we Mart Elevate elevates |
|----------------------------------------------------------------------------------------------------|------------------------------------|
| Delgad                                                                                                    | n Community College                |
| Four Products. One Login.<br>Hermiteling seconds view to accurs all of your Takendogradue<br>(Mermit<br>Personal<br>St. Ammender communics. This compative<br>Loging is to this find theat | Secords                            |

= 0 0 t 8 -

2. Welcome to the Exit Checklist. This is where you will start the exit checklist when one of your Full time or Part time employees leaves Delgado. You will also see any tasks that are assigned to you. For now, we will focus on how you, as a supervisor, will start the exit checklist for an employee

| My Ta |                                                                                                    |                                               |                 |                |              |
|-------|----------------------------------------------------------------------------------------------------|-----------------------------------------------|-----------------|----------------|--------------|
| -     | And a state of the state of the |                                               |                 |                |              |
| Â.    | (w)                                                                                                    |                                               |                 |                |              |
|       | Topi a                                                                                                    | Returned Tale#                                | Outfile         | Statione Dates | Artes        |
| 61    | Configuration Fair has been demonstry of and requires for been Technicated in HARMAGE                                                                                                    | Litterment part inter-                        | automiana.      | ALCOURSES.     | Mark as Deer |
| 11    | Confirm that PAR has been reconcillar off whit Graniper has been Yerminated in PEADORCE                                                                                                    | LOT MALLET REPERSY HITTARY                    | Bay dryatikou:  | 0.78/2020      | Mark as Doo  |
| 18    | Confirm must FAR has been reconnecting AR and Deputyon must rever Territorians' in FEADARCE                                                                                                    | schlitt2000id William Athen                   | Der Direction   | 1008/0128      | Mark as Don  |
| 0     | Confirm that the last more momenting the antiferpity or has been Terrary and in HARWES                                                                                                    | 10167236) nime flame Version IT Institute     | Rei OverHote    | condensi       | Mark as Don  |
| U     | Confirm that Pail has been received by PR and Employee has been Terminated in PEACHPUZ                                                                                                    | Recence and P America Lemman de               | Det Ownitest    |                | Mark as Don  |
| 10    | Confirm that Rat has some reconnecting refl and the proper has none Terrorizated in PLAESPEZ                                                                                                    | 101407258 Arrand Proceeding                   | Det Ownight     | Newgaine       | Mark as Oren |
| 12    | Confirm and the fact been element by refl and proposes has been throughout a PD/20PL2                                                                                                    | 1030324507.4/0919.1/531-018                   | ter the least   | ##122391       | Mark as Don  |
| 0     | confirm that the fractions represent by will and improve that been fermioned in PEAMARUM                                                                                                    | within with the second document               | mentionershift. | timezan .      | Mark os Den  |
| 10    | Confirm that MA has been indeved by HE and Singlepee has been Terrorized in FEADWAL                                                                                                    | مجيعوها حائر تحاج سامة فمحتر علاقتنا الد      | ing the state   | 11/20/2020     | Mark as Dun  |
| 2(0)  | Confirm that Red has been increasing fill and Corplegies has been forwhered in FIAD/FIZ                                                                                                    | 30/18/2019 Rose Coloredo Part Tiros Cerpiques | Tari Dya Byr    | 10/20/2020     | Mark as Dor  |

3. When you login, click on magnifying glass icon, located in the upper right corner (See screenshot below) and you will see a list of employees who you supervise. (If you do not see the employee on your staff list, please notify Luba James @ ljames1@dcc.edu) Click on the name of the employee who is leaving. The employee's name will now appear at the top of the screen and you will see Personnel Files under the name.

| Emple | yee Records | Rer Witalis                                                       |                 | IIII Contract (194          |              |                                                                              | 🙀 🕕 🖩 |
|-------|-------------|-------------------------------------------------------------------|-----------------|-----------------------------|--------------|------------------------------------------------------------------------------|-------|
| 0     | My Tasks    | Logene                                                            |                 |                             |              | User List                                                                    |       |
| B     | 41          |                                                                   |                 |                             |              | TEST DUT CHECKLET                                                            | 1.1   |
| ÷.    | Test .      | That field have been reconception of and three one has been field | mand a fiddle i | Romen (suff                 | Datite       | <ul> <li>LOIMI ALSO KRYSTAL GAUTEL</li> <li>LOODANSUS NADIA MINGO</li> </ul> |       |
|       | D Geter     | than TVD Nan taken inclusioning the and Employee' tax been 76     | reveal a PLANAT | (3(3G442) (beening William) | Del Dissilla | LIGOTOHOJ ELIANA CIDA                                                        | 1010  |

.

4. Click on Assign Checklist button (under Personnel Files). A box will pop up and you will select EXIT Checklist as the checklist to assign.

| Emplo | yee Records                                                                                 | hav "Brest                     |                                                                                                    | - 6                                                          | nanatog - (Billand22 P |                  | (int)     |                          |      |                 | U |  |
|-------|---------------------------------------------------------------------------------------------|--------------------------------|----------------------------------------------------------------------------------------------------|--------------------------------------------------------------|------------------------|------------------|-----------|--------------------------|------|-----------------|---|--|
|       | Files<br>GROBISS Nada Ming<br>Drampy (E. 1903)<br>Postar Type: 30(730)<br>Filder and Owikes | e<br>S<br>SPECIALUT<br>FileLou | Diger<br>Signo                                                                                                    | nent födrad Annorali<br>Kor (2001/4/17/sens)<br>Riccon Miger | odas lanenta           | triat swep       | ante este |                          |      |                 |   |  |
|       | Failters                                                                                    |                                |                                                                                                    |                                                              |                        |                  |           |                          |      |                 |   |  |
|       | 10                                                                                          | Lorenaria A.<br>Aguarraria     | and the second second s | -                                                            | -                      | <b>)</b><br>1915 | heard     | Noberaral<br>Destroporer | an . | )<br>Ten forder |   |  |
|       | Outline<br>Assign Oversiler                                                                 |                                |                                                                                                    |                                                              |                        |                  |           |                          |      |                 |   |  |

5. Select Exit Checklist from the dropdown menu and enter a Due Date. (It should be completed on Employee's last day). Example: Jane Doe last Day is 2/1/2019. The Due Date should be set to 2/1/2019. **Important:** The Due Date should be in the future.

| in Care | Files                    |                 |                                               |     |                |         |                 |
|---------|--------------------------|-----------------|-----------------------------------------------|-----|----------------|---------|-----------------|
| 0       | Annual of Annual States  | Department that | Augs the shi                                  |     |                |         |                 |
| 30.3    | Contraction and Contract | Pres.           | Avegr whith the kin?                          |     |                |         |                 |
| -       | (Follow)                 |                 | Dive Date                                     |     |                |         |                 |
|         |                          |                 | and the other terms of the state state state. |     |                |         |                 |
|         | Cothann Isrania          | Decate and      | /                                             |     | and the second | termen. | 200 Description |
|         | Agreement.               |                 |                                               | - 8 | Bergerary;     |         |                 |
|         | THEATEN                  |                 |                                               |     |                |         |                 |
|         | Autor Statist            |                 |                                               |     |                |         |                 |
|         |                          |                 |                                               |     |                |         |                 |
|         |                          |                 |                                               |     |                |         |                 |

7. Select ASSIGN button

| T Emple | oyee Records (Tour Trier)         |               | Descenting determine to one input                           |       |                              | • A 🕘 |
|---------|-----------------------------------|---------------|-------------------------------------------------------------|-------|------------------------------|-------|
|         | -film                             |               |                                                             |       |                              |       |
|         | Concession Spacing Manager        | Disarrary Par | Autor Orechin                                               |       |                              |       |
|         | Printed First Anti-Mar SPECIAL ST | Linesian City | Arrign which checkest?                                      |       |                              |       |
| 2.      | Robert and Chesting Street        |               | EXIT Charatelites                                           |       |                              |       |
|         | Politics .                        |               | Due Dure<br>Re-enable in any in another a constitution rays |       |                              |       |
|         | Contractor & Applements           | in            | ounicoun 💼                                                  |       | <b>D IN</b><br>Second Second | in    |
|         | namer Children                    |               |                                                             |       |                              |       |
|         |                                   |               | Carrent                                                     | Aniut |                              |       |
|         |                                   |               |                                                             |       |                              |       |

- 8. Employees who were assigned tasks will now receive an email with subject line "TalentEd Records You have new Tasks Delgado Community College." The employees will have tasks to complete.
- 9. As a supervisor, you have several tasks to perform. To see your tasks, Click on MY TASKS on the upper right hand section of your screen. Then make sure you are on the "Needs Attention" tab.
- 10. You should complete the task "Submit an IT Helpdesk request to Deactivate employee's DCC computer access".
- 11. Due to Employees working remotely, the returned Keys/ID can be mailed to: **615 City Park Ave. N.O., LA 70119**, **Attn: Campus Police.** Include your name, building and, if known, office number, along with the keys and ID.
- 12. Complete the PAF (Personnel Action Form) with Resignation letter.
- 13. Navigate to My Tasks and once a task is completed, mark it as DONE.

| My 74 | iska                                                                                              |                                                          |               |                 |                 |
|-------|---------------------------------------------------------------------------------------------------|----------------------------------------------------------|---------------|-----------------|-----------------|
| mah   | Adaption Language                                                                                 |                                                          |               |                 |                 |
| AL    |                                                                                                   |                                                          |               |                 |                 |
|       | No. 4                                                                                             | Andread (suff                                            | Desire 1      | Southern Series | Arrest          |
| 57    | Conferential had non-second by oil and imployer bio seen terroration in New 2010                  | LOTTINALIZE (INTO Any SUBJECTS)                          | tot Contained | 1111/00404      | Mark as Drive   |
|       | Conferences PAL has been received by the end Brightyne two term Terrimeted in 7048567.5           | Limit And A Lane Yeres                                   | forlheiter    | sin capital.    | Mark as Don     |
| ci    | Conference PAP for Second second by oil and Displayer for been formulated in MARAPER.             | contributed Automa LAVA Part Table Sergitives            | the Children  | -j-t-iazie      | Mark as Dire    |
| 9     | Control we FAT has an increasing by PE and Deployes has been forement in ROADARD.                 | CONTINUES Very Very                                      | for Overine   | 1019-0003       | Mark av Dor     |
| 11    | confirm that held has seen received by will and brighting to see has been her random in Haddeling | schlidtstelle Versikere aller in Analitane (PT and angew | NO THEFT      | Advactation     | Mark as Don     |
|       | Conferences PAT has been received by PR and Depitype has seen Territopet & PEACAPUE               | Jaminter Lances Part Time Diractoper                     | the Overna    | Contractor      | Mark as Don     |
|       | Conference (AF has been received by oil and interiory in technic for model in RivAMA)             | Pythologians, 7. An endogrammental                       | For Channel   |                 | Mark as Don     |
|       | Conferences Fall has more recovering oil and Deployee has been Demonstration Placement.           | 101400220 Record Descention                              | Exe Overifier | 10 12000        | Hark as Don     |
| CI.   | Conferences Hell has known recovering will and languages has seen the treatment of PEADAPAL       | 10-IB3EBIT/Halerritooper                                 | ton Chinkler  | 11114022020     | Mark as Don     |
| ्व    | Conflictions FeETral and control and by FEE and Displaying has been for templated in PEADMICE     | 10123334-Only Bannubay                                   | Exercise #10  |                 | Mark as Opr     |
| 1.11  | idits keuts 127 🚯                                                                                 | 2                                                        |               |                 | and the Page 10 |

14. All Tasks marked as done, will appear under Completed tab

| loyee Ro | cords (her Wytese)                                                 | Month and a first state of the second |                                 |                 | 1.0           | A (   |
|----------|--------------------------------------------------------------------|---------------------------------------|---------------------------------|-----------------|---------------|-------|
| My T     | aties.                                                             |                                       |                                 |                 |               |       |
| -        | Andreas Compilian                                                  |                                       |                                 |                 |               |       |
| 14       | (e)                                                                |                                       |                                 |                 |               |       |
|          | Tesi                                                               |                                       | Print Sel                       | Travillar       | bismer w      | -     |
|          | Linders that hole has seen related by Hill and Engeloper had been  | e Technologian PRAGAPLE               | LODGEDUITE BALLEY PROPERTY AN   | Roll phone incr | h112/2018     |       |
|          | Confirm that Aver has been reviewed by HH and Evopologies has been | e termineel in PLAIMPLE               | LITTER STATE A AMOUNT MADE      | Exit Checklini  | 8/12/2019     |       |
| -        | Colders that has been represed by left and temployee has been      | s Permitted in PEAESPE2               | USBOSHING Warniew Singler       | the the kill    | W12/2019      |       |
|          | Collive due NV has been respect by HS and Employee nation          | T PETTERNE IN PEAKSPILE               | L00039503 Matchine (Fight)      | for Chambel     | 8/12/2018     |       |
|          | Confirm that RW has been received by HS and Employee has been      | e Serverand in PEASAPLE               | LD0028183. Matthww. Sryclar     | Exit Drashfur   | Ar12/2018     |       |
| . 10     | Confirm that FAF was meet recorded by HR and Drepty we have been   | e Tecninutet in PEAEMPLE              | LOODDING Macrowy System         | Exa Cheanter    | 4112(2019     |       |
|          | Confirm that AVE has seen consent by 140 and Employee has been     | e Terminana in HAADAINI               | THE OF GROUNT                   | Exit Chambles   | 8/8/0510      |       |
|          | clutters that RW has seen residently york and Employee has been    | e Terminani in PEACHELE               | NATION DECOMPT                  | Fell Charlotte  | ******        |       |
|          | Confirm that that are been reviewed by ten and thrankyee has been  | Chevrolute a PLACAPUZ                 | 401 test C-ROOM                 | EVA COMPANY     | 0.0012319     |       |
|          | Confirm Build MAT has improved and by Hill and Drawayer Fash here  | 6 THE WARE IN PERCEPTI2               | United States 12 Prints Address | EVE Checklast   | 8/8/2511      |       |
| 11-1     | 21 of 110 Results                                                  | 3-0                                   | (X)                             |                 | Bendra Par In | dr 10 |
|          | European Contraction Contraction                                   |                                       | 123                             |                 |               | 100   |

If you entered the Due Date and have not completed tasks you will receive email notifications to complete the tasks.